# uponor

### Uppdatering av programvara för reglercentral – Uponor Smatrix Wave X-165

Om både reglercentral och manöverpanel ska uppdateras börja då alltid med manöverpanelen, se sid 5.

#### Viktigt! Förberedelser vid uppdatering av reglercentral:

För att säkerställa att programuppdateringen av Uponor Smatrix golvvärmereglering görs på ett korrekt sätt är det viktigt att följa nedan rutiner.

- 1. Se till så att reglercentralen och manöverpanelen är strömlösa innan du fortsätter.
- 2. Plocka ut det gamla microSD-kortet ur reglercentralen och manöverpanelen innan du påbörjar rutinen för uppdatering.
- 3. Viktigt! Spara dessa kort om uppdateringen av mjukvaran av någon anledning skulle gå fel. Det nya microSD-kortet du fått av oss innehåller mjukvaruuppdateringar både för din Manöverpanel samt Reglercentral, vilket innebär att manöverpanelen inte behöver något microSD-kort efter uppdateringen.
- 4. Vid uppdatering av båda enheterna skall manöverpanelen uppdateras först.

**OBS!** Ha en microSD-kortläsare eller microSD-adapter tillgänglig vid uppdateringen. Den behövs för eventuell överföring av programvaran till microSD-kortet från dator.

#### Datafiler för uppdatering

Ladda ned mjukvaruuppdateringar från <u>www.uponor.se/smatrixuppdatering</u>. Där kan du också ladda ned den senaste versionen av detta dokument.

#### Fortsättning på nästa sida

Box 2 (Sintervägen 14) 721 03 Västerås Sverige T 0223-380 00 W www.uponor.se Org. nr. 556690-0808 VAT ID SE556690080801 Domicile: Surahammar, Sweden

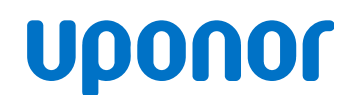

Page 2 of 6

#### Rutin för uppdatering av programvaran för Uponor Smatrix Reglercentral X-165:

**OBS!** – Genomför alla förberedelser och instruktioner före uppdateringen påbörjas. Om flera reglercentraler ska uppdateras krävs ett microSD-kort per reglercentral. Låt alltid microSD-kortet sitta kvar i reglercentralen efter genomförd uppdatering.

- 1. Gör reglercentralen strömlös/dra ur kontakten ur vägguttaget.
- 2. Öppna locket på reglercentralen.
- 3. Ta ut det gamla microSD-kortet ur reglercentralen, spara detta.
- 4. Sätt i det nya microSD-kortet med uppdateringen.
- 5. Starta reglercentralen/sätt i kontakten.
- Håll in knappen med pil till vänster (<) i 10 sekunder, tills endast diod 1 lyser fast. (Se notering 1.)
- Fas ett: dioderna tänds en efter en från vänster till höger, tills alla sex är tända. Denna process tar flera minuter. När fas 1 är klar, startar reglercentralen om.

OBS! Om du har en kopplingsmodul (M-160) är det endast dioderna på reglercentralen som tänds.

 8. Fas två: cykeln upprepas igen. Uppdateringen är klar då alla kanaler tänts upp och slocknat igen.
 Förloppet tar normalt ca 2-3 min; övervaka så att bägge cyklerna genomförs. (Se notering 2.)

## OBS! Låt det nya microSD-kortet sitta kvar i reglercentralen så att framtida loggning säkerställs.

- **Notering 1** Om alla dioderna blinkar en gång och återgår till driftläge, är programvaran på microSDkortet och i centralen redan samma version.
- Notering 2
   Cykeln gick inte klart enligt punkt 8:

   –
   Se "Sista fasen i omprogrammeringen slutfördes inte" sida 3
- Notering 3
   Reglercentralen har tappat registreringen:

   – För att slippa programmera om anläggningen kan det gamla microSD-kortet, som togs ur vid punkt 3, återanvändas.
  - Se "Återskapa programmering i en reglercentral" på sida 4

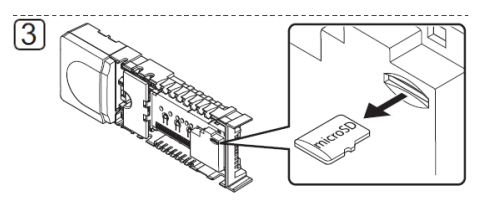

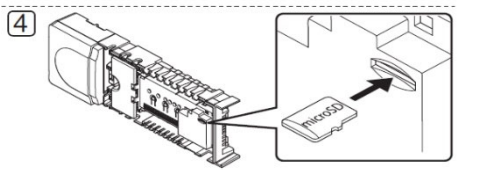

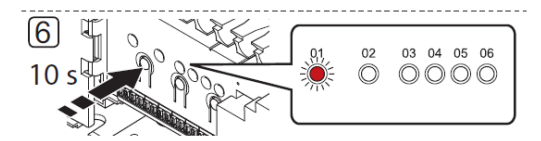

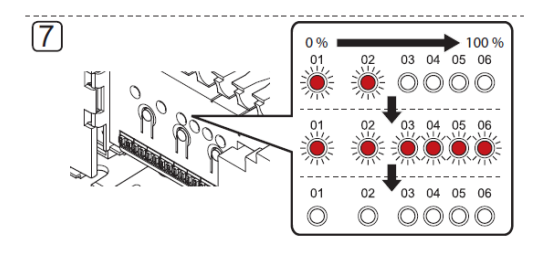

Fortsättning på nästa sida

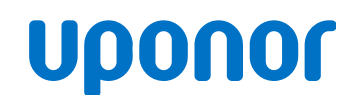

Page 3 of 6

#### Felsökning

OBS! Denna lösning gäller endast Uponor Smatrix Reglercentral med version v1.15 eller senare. Äldre versioner måste först uppdateras till v1.15 eller senare.

#### Sista fasen i omprogrammeringen slutfördes inte

(steg 8 i instruktionerna för uppdatering av programvara)

- 1. Gör reglercentralen strömlös och ta ut det nya microSD-kortet.
- 2. Starta reglercentralen igen.
- 3. Säkerställ att sista fasen (punkt 8 i uppdatering av programvara) i omprogrammeringen startar igen (dioderna tänds en gång från vänster till höger). Detta sker automatiskt. När dioderna har slocknat är uppdateringen klar.
- 4. Stäng av reglercentralen och sätt tillbaka det nya microSD-kortet.
- 5. Starta reglercentralen ingen.
  - Programmeringen är nu återställd.
  - OBS! Om återställningen av programmerade termostater och andra inställningar har misslyckats, gå till rutin "Återskapa programmering i en reglercentral".

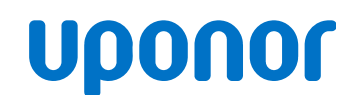

Page 4 of 6

#### Återskapa programmering i en reglercentral

Att återskapa programmering förutsätter att det gamla microSD-kortet var urtaget ur reglercentralen och att du inte gått in och ur programmeringsläge innan du tog ur microSD-kortet. Programmeringsläge avser när man via OK-knappen på reglercentralen gått in/ur för att lägga till/ta bort termostater eller andra tillbehör.

1. Gör reglercentralen strömlös och ta ut microSD-kortet ur reglercentralen.

2. Läs in det gamla kortet (som du sparade i första läget, se sid 1 – förberedelser) i din dator, använd microSD-kortläsare eller ev. medföljande adaptrar.

3. Kopiera filen U\_BACKUP.TXT till din dator.

- Kortets innehåll kan se ut som nedan exempel, dvs det kan finnas fler filer på ditt kort beroende på hur länge kortet suttit i reglercentralen.
- Suffixet .TXT kan vara dolt beroende på din dators inställningar.

| Name         | Date modified | Туре          | Size |
|--------------|---------------|---------------|------|
| D.HEX        |               | HEX File      | 1 KB |
| U_BACKUP.TXT |               | Text Document | 1 KB |
| U_LOG        |               | File          | 1 KB |
| U_LOGA.TXT   |               | Text Document | 2 KB |
| U_LOGFIG.TXT |               | Text Document | 1 KB |

- 4. Byt namn på filen U\_BACKUP.TXT till W\_TEMP.TXT
  - (Om TXT är dolt på din dator räcker det med W\_TEMP)

| Name       | Date modified | Туре          | Size |  |
|------------|---------------|---------------|------|--|
| W_TEMP.TXT |               | Text Document | 1 KB |  |

- 5. Radera alla filer på det gamla microSD-kortet så att kortet blir tomt
- 6. Kopiera den omdöpta filen till det gamla microSD-kortet.
- 7. Sätt sedan i det gamla microSD-kortet i reglercentralen och starta den igen. Ändringarna i microSDkortet har nu sparats i centralen och termostaternas registreringar är nu återskapade.

Page 5 of 6

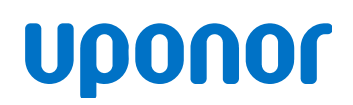

### Uppdatera programvara för manöverpanel – Uponor Smatrix Wave I-167

#### Viktigt! Förberedelser vid uppdatering av manöverpanel

- Stäng först av manöverpanelen med on/off knappen på baksidan
- Byt ut microSD-kortet i manöverpanelen
- Sätt på manöverpanelen med on/off knappen, följ sedan anvisningarna nedan

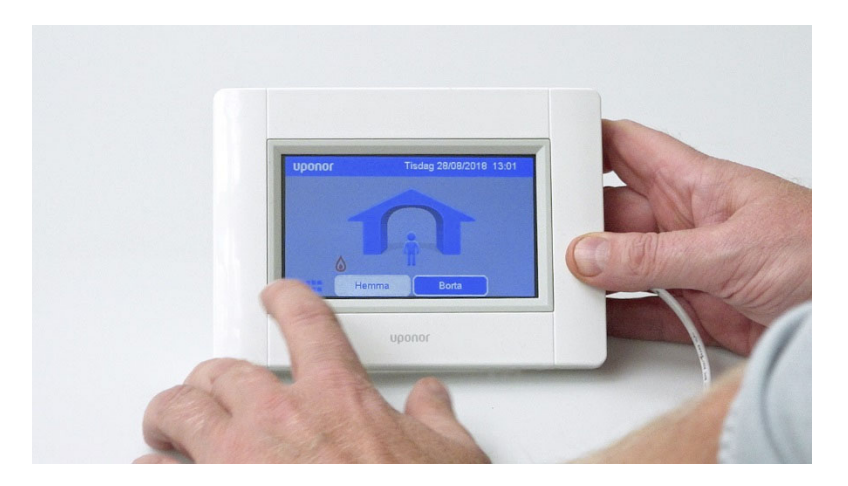

Steg 1 – Tryck på menyknappen nere till vänster.

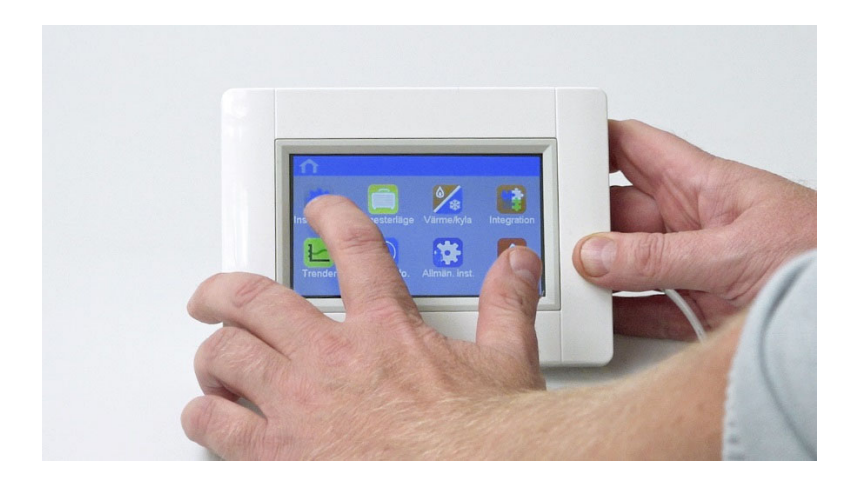

Steg 2 – Tryck på inställningar uppe till vänster.

# υροποι

Page 6 of 6

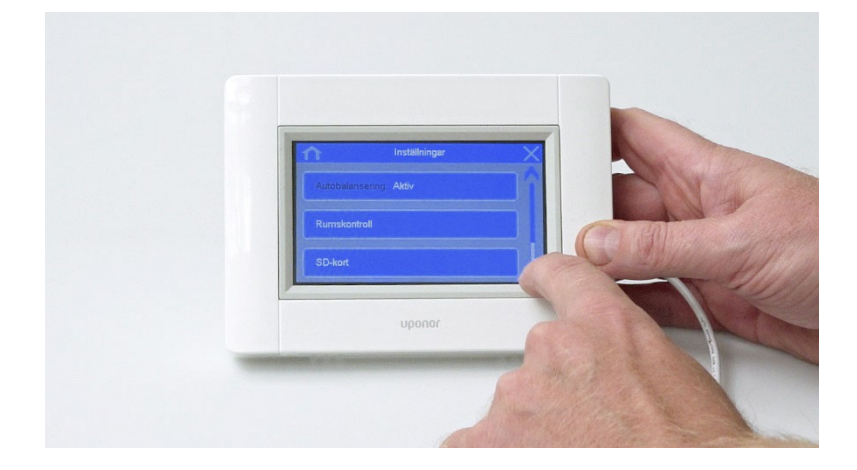

**Steg 3** – Scrolla ner till "SD-kort" och tryck.

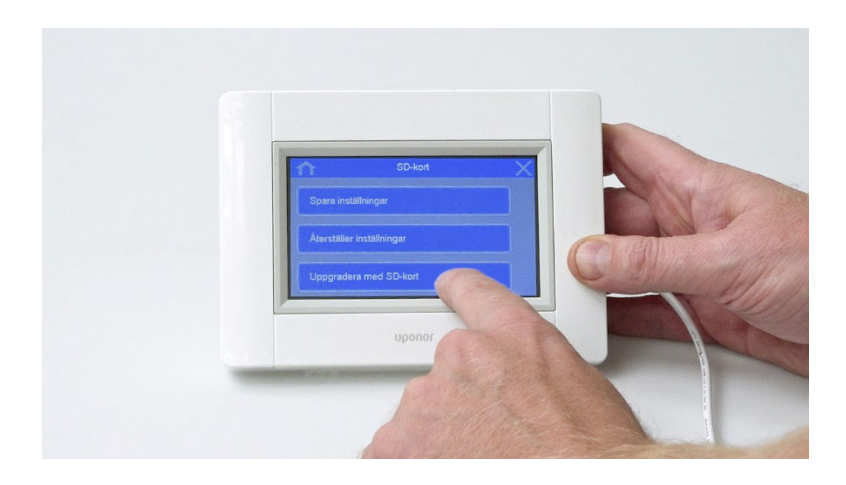

Steg 4 – Tryck på "Uppdatera med SD-kort".

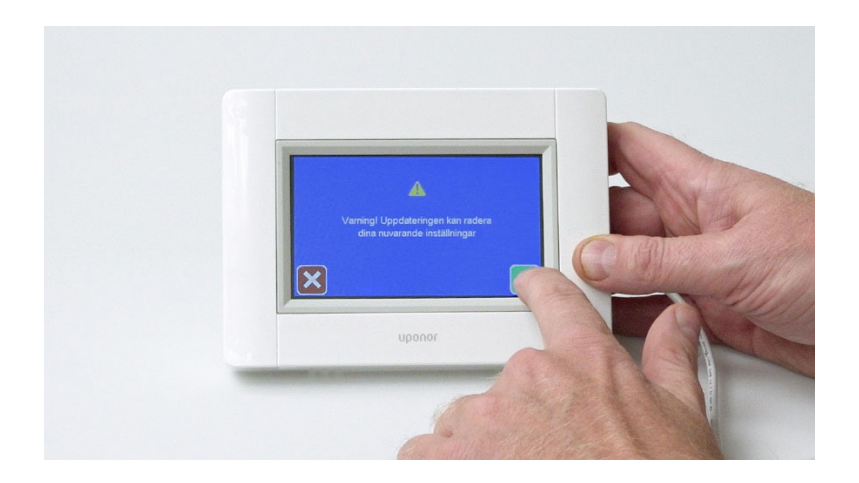

**Steg 5** – Tryck på gröna knappen med bocken. Nu kommer uppdateringen att genomföras och manöverpanelen ska fungera korrekt.